คู่มือการบันทึกข้อมูลการรับสมัครนักเรียน นักศึกษา ปีการศึกษา ๒๕๖๐

การกรอกข้อมูลสมัครเรียนออนไลน์ *เพื่อความถูกต้องและตรงกับความต้องการของ* <u>นักเรียน นักศึกษา ที่ต้องการสมัครเรียน ให้นักเรียน นักศึกษา เป็นผู้กรอกด้วยตนเอง และกรอก</u> <u>ข้อมูลสมัครเรียนออนไลน์ได้ที่</u> http://datacenter.vec.go.th เมนูสมัครเรียนออนไลน์ ภายใน เวลาที่กำหนด

๑. เมนูสมัครเรียน นักเรียน นักศึกษา ที่สมัครเข้าเรียนเป็นผู้กรอกข้อมูล
 ๑.๑เมนูสมัครเรียนออนไลน์

#### ขั้นตอนที่ ๑

รูปที่ ๑ หน้าจอแสดงแสดงเมนูหลักของ หน้าจอแสดงเมนูหลักของhttp://datacenter.vec.go.th

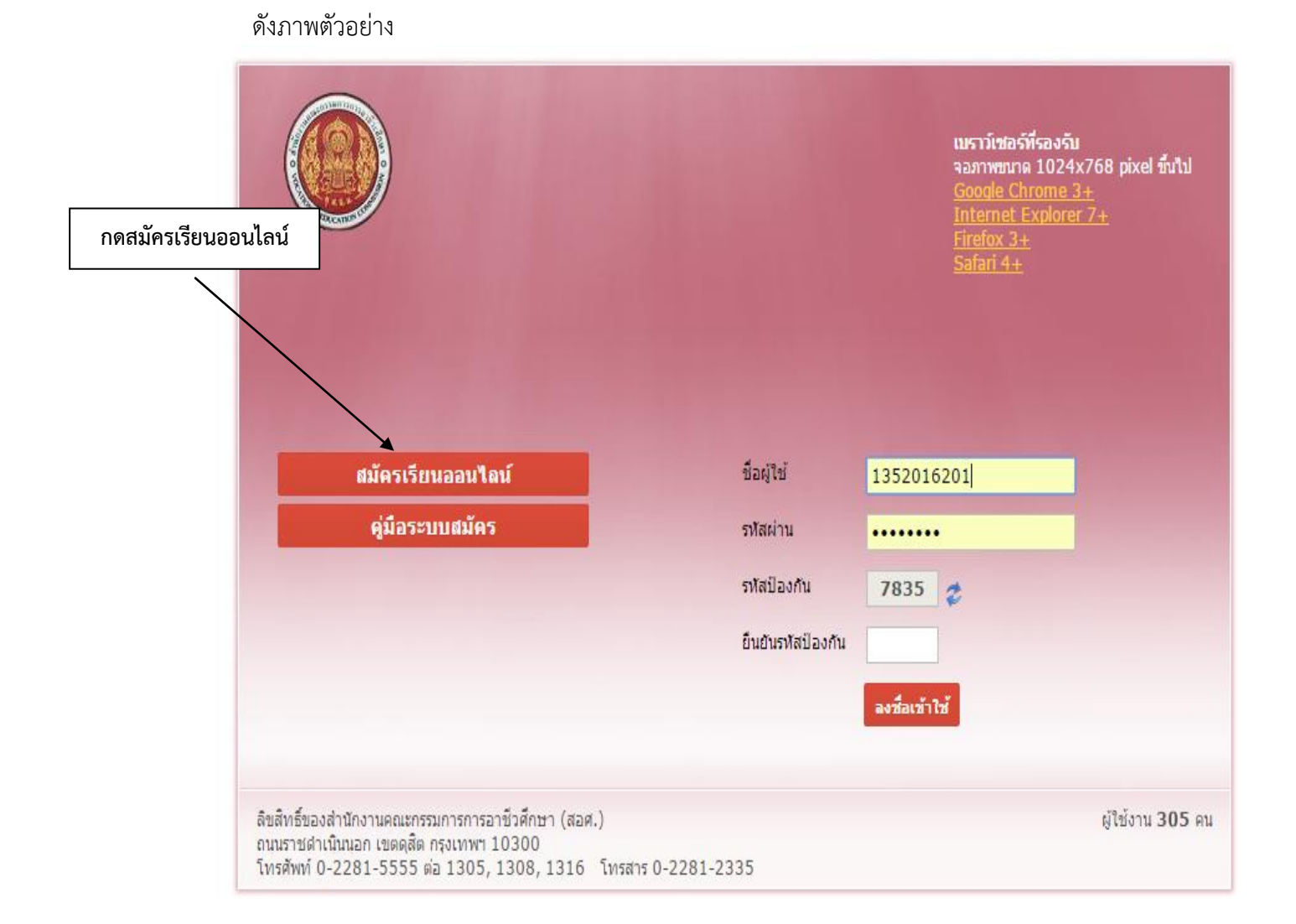

| 😭 (6) Facebook 🗙 🔽 เพละสตลินี้หม่ล่าสุด 2016 🕫 🗙 🧟 ระบบชัยมูลนักเสียนนักสึกษา - 🗙 🔣 ระบบชัยมูลนักเสียนนักสึกษา - 🗙                                                                                                    | ≜ – Ø >                                                                                                    |
|----------------------------------------------------------------------------------------------------|----------------------------------------------------------------------------------------------------|
| ← → C ③ datacenter.vec.go.th/vec_web/login.htm?mode=admission                                                                                                    | >>>>>>>>>>>>>>>>>>>>>>>>>>>>>>>>>>>>>                                                                                                    |
| ด้านักงานคณะกรรมการการอาชีวศึกษา<br>Office of Vocational Education Commision                                                                                                    | <b>ระบบรับสมัคธนักเรียน นักศึกษา</b><br>ราบอยาา ADMISSION ราราธผ<br>หน้าแรก สมัครเรียน (ปีการศึกษา 2560/1) หลักสูตรที่มีดรับสมัคร ตรวจสอบผลการสมัคร ติดต่อ-สอบถาม |
| ต้องการศมัคยเรียน คลิกที่นี่ ==> สมัครเรียน (มีการศึกษา 2560/1)<br>ตรวจสอบการศมัคยเรียน คลิกที่นี่ ==> ตรวจสอบในกำสบให้มเติมการสมัคร                                                                                                    | รู่มือการณ์หาเรียน (PDF)                                                                                                    |
| <ul> <li>ชื่อเวอบการรับสนักร</li> <li>ชั้นของนำ 1 กรอกรัญมุลภู่สมัคร</li> <li>ชั้นของนำ 1 กรอกรัญมุลภู่สมัคร</li> <li>กรการของสามหรับสามาร์ของสุสติดต่านระบบของโลยได้ได้ โหร็ดสอบใหม่ โลยระบบที่สประจำดับประทางน และ วัน เดือน ปี เกิด เพื่อครางสอบข่อมูลคู่สมัค<br/>หมายนายนๆ: นักดีกราวที่สองสิตรับสน่านระบบของโลยได้ โหร็ดสอบใหม่ โลยระบบที่สประจำดับประทางน และ วัน เดือน ปี เกิด เพื่อครางสอบข่อมูลคู่สมัค<br/>หมายนายๆ: นักดีกราวที่สองสารสิตรับสน่านระบบของโลยได้ โหร็ดสอบโลยาเก็ดๆ เพิ่มการที่สองการสมัดหรือเตนอง</li> <li>สื่อกลายหนึ่งหานและสารทำห้องการสมัดสารที่สุดสารที่สองสารการสอดได้มากกว่า 1 สถานสึกษา และมากกว่า 1 สาขาวิชา<br/>หมายนาย, "เกิดกระทำหันคราสองแหล์อุษาหล่องสองแล้งการมีเลยาเป็นของสวามให้เป็ด-ป้องโยตได้ร่านที่สอง ประเทศการจัดการสัยมารสอน าลา<br/>โดยสัดการมีเลยาแรงแหน่งสองนายแหน่งร้างสมุลสและว่าหลุ่มสัตร ที่มหาในสมัดและนำไปอื่นที่สองแล้งเขาคามที่ตนเองได้สมัครไว้<br/>รับคอนน้ 2 มันกับเอมีคะ</li> <li>เมื่อการสมัดสายสองนไลน์แล้วสมบุรณ์แล้วให้ผู้สมัคร ทีมหาในสมัดและนำไปอื่นที่สองแล้งเขาคนที่ตนองได้สมัครไว้</li> <li>ชั่นการสมัดสที่สมบุรณ์ให้ผู้เสอร หมาในสมัดรามการโลยสารการสื่นการสมัครที่กร้อมการสมัดสามาร์ของสายสายสายสารการสมัดรามาร์<br/>สมัดการสมัดสที่สามบุรณ์ให้ผู้เสอร หมาในหมืองสมัดรามีก่องที่ได้เสอระนำไปอื่นที่สองแล้งที่ตามก็ดนองได้สมัดราได้<br/>หมายนพๆ : ในการ์ขึ้นใหม่และสัญญาณีแล้วไหม่สามสานในในหนีตรไหล่านอ่าน</li> </ul> | กดสมัครเรียน 2560/1                                                                                                    |
|                                                                                                    | - e T- 44 🖬 par — 938                                                                                                    |

รูปที่ ๒ เลือกปุ่ม สมัครเรียน (ปีการศึกษา ๒๕๖๐/๑) ดังรูปภาพ

### ขั้นตอนที่ ๓

| <u> </u>                                                    |                        |         |                                |                         |                                |                         |
|-------------------------------------------------------------|------------------------|---------|--------------------------------|-------------------------|--------------------------------|-------------------------|
| 🕥 สำนักงานคณะกรรมการการอาชีวศึกษ                            | รา                     |         |                                | ຣະບບຣັເ                 | ู่ม <sub>ี</sub> สมัครนักเรียน | เ <mark>นักศึก</mark> เ |
| Office of Vocational Education Commision                    |                        |         |                                |                         | STUDENT A                      | DMISSION SYS            |
|                                                             |                        | หน้าแรก | สมัครเรียน (ปีการศึกษา 2560/1) | หลักสูตรที่เปิดรับสมัคร | ตรวจสอบผลการสมัคร              | ຕົດຕ່ອ-ສອບ              |
| กรเรียน (ปีการศึกษา 1/2560)                                 |                        |         |                                |                         |                                |                         |
| <b>ลือกระดับการศึกษาที่ต้องการสมัครเรียน</b> 2 3 4 5        |                        |         |                                |                         |                                |                         |
| lsะกาศนียบัตธวิชาชีพ (ปวช.) ประกาศนียบัตธวิชาชีพชั้นสูง (ปว | ศ.) ปริญญาตรี          |         |                                |                         |                                |                         |
| ระดับ ปวช. (ปกติ) ระดับ ปวส. (ปกติ)                         | ระดับ ป.ตรี (ปกติ)     |         |                                |                         |                                |                         |
| ระดับ ปวช. (ทวิภาคี) ระดับ ปวส. (ทวิภาคี)                   | ระดับ ป.ตรี (ทวิภาคี)  |         |                                |                         |                                |                         |
| ระดับ ปวช. (เทียบโอน) ระดับ ปวส. (เทียบโอน)                 | ระดับ ป.ดรี (เทียบโอน) |         |                                |                         |                                |                         |
| ระดับ ปวช. (สมทบ) ระดับ ปวส. (สมทบ)                         |                        |         |                                |                         |                                |                         |
| ระดับ ปวช. (เกษตรปฎีรูป) ระดับ ปวส. (เกษตรปฎีรูป)           |                        |         |                                |                         |                                |                         |
| ระดับ ปวช. (อศ.กช.) ระดับ ปวส. (อศ.กช.)                     |                        |         |                                |                         |                                |                         |
| ระดับ ปวช. (ด้อยโอกาส) ระดับ ปวส. (ด้อยโอกาส)               |                        |         |                                |                         |                                |                         |
| ระดับ ปวส. (สะสม)                                           |                        |         |                                |                         |                                |                         |
|                                                             |                        |         |                                |                         |                                |                         |
|                                                             |                        |         |                                |                         |                                |                         |
|                                                             |                        |         |                                |                         |                                |                         |
|                                                             |                        |         |                                |                         |                                |                         |
|                                                             |                        |         |                                |                         |                                |                         |
|                                                             |                        |         |                                |                         |                                |                         |

**รูปที่ ๓** เลือกระดับชั้นที่ต้องการเข้าศึกษาต่อ ดังรูปภาพ

# ขั้นตอนที่ ๔

| 📑 (6) Facebook 🛛 🗙 💽                                     | เพลงสตริส์ใหม่ล่าสุด 2016 🐠 🗙 📈 ระบบข้อมูลนักย่      | ขนนักศึกษา I 🗙 😹 ระบบรับสมัคร | เกเรียน นักดีก 🗙                       | ≛ – Ø ×                                                                                                    |
|----------------------------------------------------------|------------------------------------------------------|-------------------------------|----------------------------------------|----------------------------------------------------------------------------------------------------|
| $\leftrightarrow$ $\rightarrow$ C ( ) datacenter.vec.go. | .th/vec_web/admis.htm?mode=register                  |                               |                                        | @☆ :                                                                                                    |
| ตำนักงานคล<br>Office of Vocat                            | นะกรรมการการอาชีวศึกษา<br>lional Education Commision |                               | หน้าแรก สนักรเรียน (มีการศึกษา 2560/1) | ระบบรับสมัครนักเรียน นักศึกษา<br>ราบออน Admission รารายผ<br>หลักสูดรที่ปัดอับสมิคร อธวรสอบผลการสมิคร อิดปอ-สอบกาม |
| สมัครเรียน (ปีการศึกษา 1/:                               | 2560)                                                |                               |                                        |                                                                                                    |
| 1. เลือกระดับการศึกษาที่ต้องการ                          | สมัครเรียน 2 3 4 5                                   |                               |                                        |                                                                                                    |
| ประกาศนียบัตรวิชาชีพ (ปวช.)                              | ประกาศนียบัตรวิชาชีพชั้นสูง (ปวส.)                   | ปริญญาตรี                     |                                        |                                                                                                    |
| ระดับ ปวช. (ปกติ)                                        | ระดับ ปวส. (ปกติ)                                    | ระดับ ป.ดรี (ปกติ)            |                                        |                                                                                                    |
| ระดับ ปวช. (ทวิภาคี)                                     | ระดับ ปวส. (ทวิภาคี)                                 | ระดับ ป.ครี (ทวิภาคี)         |                                        |                                                                                                    |
| ระดับ ปวช. (เทียบโอน)                                    | ระดับ ปวส. (เทียบโอน)                                | ระดับ ป.ดรี (เทียบโอน         | ยืนยันการทำรายการ                      |                                                                                                    |
| ระดับ ปวช. (สมทบ)                                        | ระดับ ปวส. (สมทบ)                                    |                               | Ok Cancel                              |                                                                                                    |
| ระดับ ปวช. (เกษตรปฏิรูป)                                 | ระดับ ปวส. (เกษตรปฏิรูป)                             |                               |                                        |                                                                                                    |
| ระดับ ปวช. (อศ.กช.)                                      | ระดับ ปวส. (อศ.กช.)                                  |                               | ถ้าข้า                                 | ามลถกต้องแล้วกดยืนยันข้อมล                                                                                        |
| ระดับ ปวช. (ด้อยโอกาส)                                   | ระดับ ปวส. (ด้อยโอกาส)                               |                               |                                        |                                                                                                    |
|                                                          | ระคับ ปวส. (สะสม)                                    |                               |                                        |                                                                                                    |
|                                                          |                                                      |                               |                                        |                                                                                                    |
|                                                          |                                                      |                               |                                        |                                                                                                    |
|                                                          |                                                      |                               |                                        |                                                                                                    |
|                                                          |                                                      |                               |                                        |                                                                                                    |
|                                                          |                                                      |                               |                                        |                                                                                                    |
|                                                          |                                                      |                               |                                        |                                                                                                    |
| - C 🖸 🔁 📜                                                | • •                                                  |                               |                                        | 소 및 40) ■ ENG 21/12/2559                                                                                          |

รูปที่ ๔ ให้กดปุ่มยืนยันข้อมูลเมื่อมั่นใจแล้วว่าถูกต้อง ดังรูปภาพ

## ขั้นตอนที่ ๕

| 💶 เทลเสลริลังนล่าสุด 2016 🕫 🗙 🔀 ระบบข้อมูลนักสียนนักสีกษา 🗙 😹 ระบบข้อมูลนักสียน นักสีก 🗙                                      | 🗖 - σ ×                                                                                                    |
|----------------------------------------------------------------------------------------------------|----------------------------------------------------------------------------------------------------|
| ← → C (③ datacenter.vec.go.th/vec_web/admis.htm?mode=registerinfo                                                             | ◎☆:                                                                                                    |
| ดี่านักงานคณะกรรมการการอาชีวศึกษา<br>Office of Vocational Education Commision                                                 | <b>ระบบรับสมัครนักเรียน นักศึกษา</b><br>ราบอะพา Admission ราราธิห<br>หน้าแรก สมัครเรียน (มีการศึกษา 2560/1) หลักสูดรที่เปิดรับสมัคร ดรวจสอบผลการสมัคร ดิดต่อ-สอบถาม |
| สมัครเรียน (ปีการศึกษา 1/2560) ระฉับ ปวช. (ปกติ)                                                                              |                                                                                                    |
| 1 2 กรอกล้อมูลผู้สมัครเรียน 3 4 5<br>ส้อมูลผู้สมัคร (** ระบุ รศิสประว่าตัวประชาชน และ วัน /เดือน /ปี เกิด เพื่อตรวจสอบส้อมูล) | กรอกข้อมูลเลขรหัสประจำตัวประชาชน                                                                                                    |
| * รมัสประรำหวันเรียวรมายาม : )5520300057326<br>* วัน หลือน เป็ เกิล : 24 + ) ธีนาคลม ▼) 2519 ▼<br>ตรวจสอบ : ชั้นโทม           | และวันเดือนปีเกิด                                                                                                    |
| L                                                                                                    |                                                                                                    |
|                                                                                                    |                                                                                                    |
|                                                                                                    |                                                                                                    |
|                                                                                                    |                                                                                                    |
|                                                                                                    |                                                                                                    |
| # P @ 😋 📕 🖨 🧕 💷                                                                                                    | ^ 뗬 (t) <b>厚</b> ENG 2/17/2/2599                                                                                                    |

ร**ูปที่ ๕** ให้กรอกเลขรหัสประจำตัวประชาชน และวันเดือนปีเกิดของนักเรียน นักศึกษา (ผู้สมัคร เรียน) ดังรูปภาพ

## ขั้นตอนที่ ๖

| ) menesikulanya 2011 4 × √ kaj strudizajučinkulačnim × / kaj strudizajučinim × /<br>→ ⑦ ① datacenter.vec.go.th/vec_web/admis.htm?mode=registerchk                                 |                                             |
|----------------------------------------------------------------------------------------------------|---------------------------------------------|
| สมัครเรียน (ปีการศึกษา 1/2560) ระดับ ปวช. (ปกติ)<br>1 2. กรอกร้อนุลผู้สมัครเรียน 3 4 5<br>ร้อนุลผู้สมัคร (** ระบุ รศัสประจำดัวประชาชน และ วัน /เดีอน /ปี เกิด เพื่อตรวจสอบร้อมูล) |                                             |
| * วัน เสือน มี เล่น: 224 พ ธีนาคม ▼ 2519 พ<br>в รวมเสอน มี เล่น : 224 พ ธีนาคม ▼ 2519 พ                                                                                           | ตรวจสอบข้อมูลที่ปรากฏว่าถูกต้องหรือไม่      |
|                                                                                                    |                                             |
| *ชื่อ-นามสกุล ผู้สมัคร: น.ส. 🔻 รับยกานค์ - แสงลน                                                                                                    |                                             |
| * เพศ: หณิง T                                                                                                    |                                             |
| *สัญชาติ: ไทย ▼ *ศาสนา: พุทธ                                                                                                    | •                                           |
| * ความสามารถพิเศษ: ไม่ระบุ * *ความพิการ: ไม่พิการ                                                                                                    | <br>                                        |
| iอมูลที่อยู่ตามทะเบียนบ้าน                                                                                                    |                                             |
| * บ้านเลขที่: 272/15 * หมู่: 00 * ถนน: พหลโยธิน                                                                                                    | व व ० व ४                                   |
| * จังหวัด: ลำปาง 🔻 โทรศัพท์บ้าน:                                                                                                    | เลอกสถานคกษาสมครเรยนและกรอกขอมูลผลการ       |
| *อำเภอ: เมืองล่าปาง ▼ โทรศัพทมือถือ:                                                                                                    |                                             |
| *ดำบล: ทัวเวียง ▼ E-mail                                                                                                    | เรียนเฉลียสะสม และปีที่จะจบการศึกษา เช่น ปี |
| * รหัสไปรษณีย์:                                                                                                    |                                             |
| อมูลการศึกษา                                                                                                    | พ.ศ. 2560 และกดยี่นเย้นต้อนล                |
| ้างากสถานศึกษา:                                                                                                    | พ.ศ. 2000 ธอกอาทยายยาย ยอยู่อา              |
| เกรดเฉลี่ยสะสม (GPA): ระบุคำระหว่าง 1.00-4.00                                                                                                    |                                             |
| มีท่าน                                                                                                    |                                             |
| มีหนังข้อมูล<br>เริ่มใหม่ (** กรณาตราจสอบข้อมอของท่านให้เรียบร่อยก่อนปาการขึ้นปีบย่                                                                                               | (מוג                                        |
|                                                                                                    |                                             |
|                                                                                                    |                                             |
| р m 👝 🚞 🛱 👩 🖬                                                                                                    | 스 뛰 네) 로 ENG .                              |

ร**ูปที่ ๖** ให้ตรวจสอบข้อมูลว่าถูกต้องหรือไม่ และกรอกข้อมูลสถานศึกษาคือวิทยาลัยอาชีวศึกษาลำปาง และกรอกเกรดเฉลี่ยสะสม ปีการศึกษาที่จะจบคือ ๒๕๖๐ดังรูปภาพ

<u>\*เมื่อกรอกเลขรหัสประจำตัวแล้วข้อมูลผู้สมัครเรียนจะลิ้งกับฐานข้อมูลทะเบียนราษฎร์ ข้อมูล</u> <u>จะออกมาโดยอัตโนมัติ\*\*</u>

| ເຈັດອິນເນື້ອ<br>ແລະຊຸມແລະສະແລະອາດາ<br>ເອັດສາວສາສະ ແລະ ດູວ. ເກັ່ງ / ເອດແລະແລະອາດາ<br>ເອັດສາງ<br>ແລະເຫັນເຫັນ<br>ເອັດແລະ<br>ເອັດແລະ<br>ເອັດ<br>ເອັດ<br>ເອັດ<br>ເອັດ<br>ເອັດ<br>ເອັດ<br>ເອັດ<br>ເອັດ | au úrðen X                   | <ol> <li>1.กดเลือกสถานศึก</li> <li>เพื่อเลือกสาข</li> <li>2. ก</li> <li>3. กดบันทึก</li> </ol> | าษาที่สมัครเรียนและก<br>างานที่ต้องการเลือกเรี<br>ดเลือกสาขางาน<br>าสาขาวิชาที่สมัครเรียง | ดค้<br>ยน<br>น | นห               | 1         | 100     |
|----------------------------------------------------------------------------------------------------|------------------------------|------------------------------------------------------------------------------------------------|-------------------------------------------------------------------------------------------|----------------|------------------|-----------|---------|
| เถานศึกษา                                                                                                    | สาชาวิชา                     |                                                                                                | /                                                                                         |                |                  |           | $\succ$ |
| ทบาลับอาชีวศึกษาสำปาง                                                                                                    | อาหารและโทชนาการ             | อาหารและโดชนาการ ( <mark>รายละเอียด</mark> )                                                   | /                                                                                         | MEP            | 1                | 35/30     | เลือก   |
| ทยาลัยอาชีวศึกษาสำปาง                                                                                                    | อาหารและโทชมาการ             | อาหารและโดชนาการ ( <del>รายละเอีย</del> ด)                                                     | ,                                                                                         | ทำเป           | 1                | 35/68     | เลือก   |
| ายาลับอาชีวศึกษาสำปาง                                                                                                    | แฟชั่นและสี่งหาอ             | แห่งนั่นดีไหม่ (รายละเอียด)                                                                    | ,                                                                                         | ท่าน           | 1                | 35/4      | ເລືອກ   |
| าขาลับอาชีวศึกษาสำปาง                                                                                                    | การตลาด                      | การตลาด (รายละเอียด)                                                                           | ,                                                                                         | ท่าไป          | 1                | 70/62     | เลือก   |
| ทยาลัยอาชีวศึกษาสำปาง                                                                                                    | การบัญชี                     | การบัญชี (รายละเอียด)                                                                          | ,                                                                                         | ท่าเป          | 1                | 105/128   | เลือก   |
| ทยาลัยอาชีวศึกษาสำปาง                                                                                                    | การบัญชี                     | การเปัญชี (รายสะเอียด)                                                                         | ,                                                                                         | MEP            | 1                | 35/83     | ເລືອກ   |
| าขาลับอาชีวศึกษาสำปาง                                                                                                    | การเลขานุการ                 | การเลขานุการ (รายละเอียด)                                                                      | ,                                                                                         | ท่าไป          | 1                | 60/36     | เลือก   |
| ายาลัยอาชีวศึกษาสำปาง                                                                                                    | คอมพิวเตอร์ธุรกิจ            | คอมพิวเตอร์ธุรกิจ (รายสะเอียด)                                                                 | ,                                                                                         | ทำไป           | 1                | 105/85    | เลือก   |
| ายาลัยอาชีวศึกษาสำปาง                                                                                                    | การออกแบบ                    | การออกแบบ (รายสะเอียด)                                                                         | ,                                                                                         | ท่าไป          | 1                | 35/22     | ເລືອກ   |
| าขาสันอาชีวศึกษาสำปาง                                                                                                    | วิจัตรศิลป                   | วิจัตรศิลป์ (รายละเอียด)                                                                       |                                                                                           | ท่าไป          | 1                | 25/22     | เลือก   |
| ายาลัยอาชีวศึกษาสำปาง                                                                                                    | ศิลปกรรมเกรรามิก             | ศิลปกรรมเชรามิก (รายสะเทยค)                                                                    | 1                                                                                         | ทำเป           | 1                | 20/1      | 1ãon    |
| 2 รายการสาฮาที่เลือกสมักรเรียน                                                                                                    |                              |                                                                                                |                                                                                           |                |                  |           |         |
| ถานศึกษา                                                                                                    | สาขาวิชา                     | สาขางาน                                                                                        | ន្ទវាពបប                                                                                  | səu            | เปิดรับ<br>สมัคร | ี่ ล่าดับ |         |
| าขาลับอาชีวศึกษาสำปาง                                                                                                    | คนกรรมศาสตร์                 | ศพกรรมเพื่อการโรงแรม (รายละเอ็ด)                                                               | งว่าไป                                                                                    | 1              | 70/56            | 1         | สม      |
|                                                                                                    | ເດັ່ນດຳກັບລາວແທງ<br>ເຈົ້າກັນ | บันทึกสาขาวิชาที่สมัคร<br>ถาแผลกาษันดีกแหล่งนักศึกษาบิกาศกษา2560.doc (โหมลดวาม                 |                                                                                           |                |                  |           |         |

ร**ูปที่ ๗** กดเลือกสถานศึกษาที่สมัครเรียนและกดค้นหาเพื่อเลือกสาขางานที่ต้องการเลือกเรียนกดปุ่มเลือก และกดบันทึกสาขาวิชาที่สมัคร

| C C datacenter vec on th/vec web/admis                                       | s.htm?mode=profile       |                                       |                                                               |                  |
|------------------------------------------------------------------------------|--------------------------|---------------------------------------|---------------------------------------------------------------|------------------|
|                                                                              | sindiffinitiode -provine |                                       | หน้าแรก สมักรเรียน (ปีการศึกษา 2559/1) หลักสูตรทีเปิดรับสมักร | ตรวจสอบผลการสมัค |
|                                                                              |                          |                                       |                                                               | ติดต่อ-สอบกา     |
| ักรเรียน (ปีการศึกษา 1/2559) <mark>ระดับ</mark>                              | ปวช. (ปกติ)              |                                       | กรอกข้อบลรายละเอียดอื่า                                       | ເຫ ເໜື່າແຕີນ     |
| 2 3 4. กรอกซ้อมูลรายละเอียดผู้สมักร                                          | เธียน (เพิ่มเติม) 🛛 5    |                                       |                                                               | 0 1 01101010100  |
| ແມ່ງ ແລະ ທີ່ ເພື່ອ ເພື່ອການ ເຮັດ ແລະ ເປັນ ເປັນ ເປັນ ເປັນ ເປັນ ເປັນ ເປັນ ເປັນ |                          |                                       |                                                               |                  |
| * ชื่อ-มามสกล ผัสมัคร: น.ส. T กันยุกานต์                                     | - 11 26-12014            |                                       |                                                               |                  |
| ซื่อเล่น:                                                                    |                          | *เทศ: หญิง ▼                          |                                                               |                  |
| * สัญชาติ: "ไทย                                                              | *                        | *ศาสนา: พุทธ                          | ¥                                                             |                  |
| * จังหวัดที่เกิด: "ไม่ระบุจังหวัด                                            | •                        | * ส่วนสูง 0 เชนดิเมตร ** ระบุค่าระหว่ | n# 80-250                                                     |                  |
| หมู่เลือด: - เลือก -                                                         | ¥                        | * น้ำหนัก 0 กิโลกรัม ** ระบุศาระหว่าง | 130-200                                                       |                  |
| <b>*ความสามารถพิเศษ:</b> ใม่ระบุ                                             | •                        | * ความพิการ: ไม่พิการ                 | <b>T</b>                                                      |                  |
| โทรศัพท์บ้าน:                                                                |                          | โทรศัพท์มือดีอ:                       | ]                                                             |                  |
| E-mail                                                                       |                          |                                       |                                                               |                  |
| บูลการศึกษา                                                                  |                          |                                       |                                                               |                  |
| * จากสถานศึกษา: วิทยาลัยอาชีวศึกษาลำปาง                                      |                          |                                       |                                                               |                  |
| เกรดเฉลี่ยสะสม (GPA): 4.00 ** ระบุศำระหว่าง                                  | 1.00-4.00                |                                       |                                                               |                  |
| ปีที่จน 2559                                                                 |                          |                                       |                                                               |                  |
| มูกที่อยู่ตามทะเบียนบ้าน                                                     |                          |                                       |                                                               |                  |
| "เลขรหัสประจำบ้าน: 52990225501                                               |                          | * บ้านเลขที่: 272/15                  |                                                               |                  |
| <b>^ 1434j:</b> 00                                                           |                          | * ตกม: พหลโยธิน                       | ]                                                             |                  |
| * จังหวัด: ลำปาง                                                             | •                        | * <b>อ่าเภอ:</b> เมืองสำปาง           | •                                                             |                  |
| * ตำบล/แขวง: หัวเวียง                                                        | •                        | * รหัสไปรษณีย์: 52130                 |                                                               |                  |
| มูกที่อยู่ปัจจุบัน                                                           |                          |                                       |                                                               |                  |
|                                                                              | ມບ້ານ                    | บ้านเลขที่:                           |                                                               |                  |
| ที่เดียวกับที่อยู่ตามทะเบียน                                                 |                          |                                       |                                                               |                  |
| ที่เดียวกับที่อยู่ตามทะเบียน<br>หมู่:                                        | _                        | mn:                                   | ]                                                             |                  |

## **รูปที่ ๘** กรอกข้อมูลรายละเอียดอื่นๆ เพิ่มเติม

## ขั้นตอนที่ ๙

| * HQ.                    | 00                          |                |                                 | 2 พหลไยอิน                                   | 4 <sup>-</sup>                                   |
|--------------------------|-----------------------------|----------------|---------------------------------|----------------------------------------------|--------------------------------------------------|
| * จังหวัด:               | anha                        |                | *สามสา:                         | เป็องส่วนให                                  |                                                  |
| ' ต่าบล/แขวง:            | ห้าเวียง                    | •              | *รหัสไปรษณีย์:                  | £ 52130                                      |                                                  |
| เดที่อยู่ปัจจุบัน        |                             |                |                                 |                                              |                                                  |
| funo fo A for            |                             | _              |                                 |                                              |                                                  |
|                          | ที่เดียวกับที่อยู่ตามทะเบีย | นบ้าน          | บ้านเลขที่:                     | :                                            |                                                  |
| પશું:                    |                             |                | mnr                             | :                                            |                                                  |
| จังหวัด:                 | - เลือก -                   | ٣              | สำเภอ:                          | : - เลือก - 🔹 🔻                              | 🗌 เมื่อกรอกข้อมลรายละเอียดอื่นๆ เพิ่มเติมเรียบร้ |
| ตำบล/แขวง:               | - เลือก -                   | •              | รหัสไปรษณีย์:                   | :                                            |                                                  |
| <b>ู</b> ลกรอบกรัว       |                             |                |                                 |                                              | แล้วให้ถดป่าเม็นที่ถรวยละเวียดยัสมัคร            |
| สถานะสมรสของบิดา-มารดา   | อยู่ด้วยกัน                 | •              |                                 |                                              | หย่าเมแผ่กั่ทกหมแบ่ เกยะเอกผดียทแว่              |
| ซ้อมูกบิดา :             |                             |                |                                 |                                              |                                                  |
| * ชื่อ-สกุลบิดา          | นาย 🔻 ประ                   | ะชัน           | แสงสน                           | ]                                            |                                                  |
| *ความพิการของบิดา        | ใม่พิการ                    | T              | * สถานภาพครอบครัวของบิดา        | ) มีชีวิต 🔻                                  |                                                  |
| * อาชีพของบิดา           | ไม่ได้ประกอบอาชีพ           | ۲              | * รายได้ต่อเดือนของบิดา         | <ol> <li>บาทย์เดือน ** ระบุค่าเข่</li> </ol> | ้<br>ปันสัวเลขเข่านั้น                           |
| ส้อมกมารดา :             |                             |                |                                 |                                              |                                                  |
| *ชื่อ-สกลมารคา           | นวง 🔻 เป็น                  | เพียน          | แสงสน                           | 1                                            |                                                  |
| * ความพิการของมารดา      | ใม่พิการ                    | •              | *สถานภาพครอบครัวของมารคา        | 1 1600                                       |                                                  |
| ^ อาซีพของมารดา          | ไม่ได้ประกอบอาชีพ           |                | ' รายได้ต่อเดือนของมารดา        | 10 นาทน์ต้อน ระบุค่าเ                        | ,<br>ปันสัวเลขแข่านั้น                           |
|                          |                             |                |                                 |                                              |                                                  |
| เบอร์โหรคิดต่อนิดา-มารดา |                             |                |                                 |                                              |                                                  |
| * จำนวนพื่น้องทั้งหมด    | 0 eu                        |                | * จำนวนพี่น้องที่กำลังศึกษาอยู่ | 10                                           |                                                  |
| ซ้อมูกผู้ปกกรอง :        | ตัดลอกข้อมูลปิดา ดัง        | คลอกข้อมูลมารด | n l                             | /                                            |                                                  |
| ชื่อ-สกุลผู้ปกครอง       | นาย 🔻                       |                | -                               | /                                            |                                                  |
| อาซีพของผู้ปกครอง        | - เลือก -                   |                | รายได้ต่อเดือนของผู้ทักครอง     | ง<br>0 บาทหลือน ** ระบค่าต่                  | ป็นส่วนพบท่านั้น                                 |
| เมอร์โพรติดต่อผ้ปกครอง   |                             |                |                                 |                                              |                                                  |
| ,                        |                             |                | — K                             |                                              |                                                  |
|                          |                             | × . 4          |                                 |                                              |                                                  |
|                          | แก่เขสาขาวขาทสมค            | ะ บนทุกรา      | กพระภฤษษ์สมคร.                  |                                              |                                                  |

รูปที่ ๙ เมื่อกรอกข้อมูลราละเอียดอื่นๆ เพิ่มเติมเรียบร้อยแล้วให้กดปุ่มบันทึกรายละเอียดผู้สมัคร

| C datacenter.vec.go.th/vec_web/admis.htm                                                                                                    | n?mode=confirm                                                                                                    |                                                                 |
|----------------------------------------------------------------------------------------------------|----------------------------------------------------------------------------------------------------|-----------------------------------------------------------------|
|                                                                                                    |                                                                                                    | -                                                               |
| ออเดียน (มีอออสีอนอ 1 /2550) - อะจัน ปออ                                                                                                    |                                                                                                    |                                                                 |
|                                                                                                    | . (onc)                                                                                                    |                                                                 |
| 2 3 4 5. ยืนยันส่อมูลการสมัครเรียน                                                                                                    |                                                                                                    |                                                                 |
| มูลสาขาวิชาที่สมัคร                                                                                                    |                                                                                                    |                                                                 |
|                                                                                                    | 4                                                                                                    | . ล่าดับ เปิดรับ.                                               |
| านฝึกษา                                                                                                    | รอบที่ สาขาวชา                                                                                                    | สาขางาน รูปแบบ ที่ สมัคร                                        |
| ยาลัยอาชีวศึกษาสำปาง                                                                                                    | 1 คหกรรมศาสตร์                                                                                                    | ุคหกรรมเพื่อการโรงแรม (ราย <mark>ละเอีย</mark> ด) ทั่วไป 1 70/5 |
| แลส่วนด้ว                                                                                                    |                                                                                                    |                                                                 |
| นุลสวนตว                                                                                                    |                                                                                                    |                                                                 |
| ซอ-น เมสา(ล เรลมคร. นางสาชนยากแต แลงสุน<br>ชื่อเล่น:                                                                                                    | เหต: หญิง                                                                                                    |                                                                 |
| สัญชาติ: ไทย                                                                                                    | ศาสนา: พูหร                                                                                                    |                                                                 |
| จังหวัดที่เกิด: ไม่ระบุจังหวัด                                                                                                    | ส่วนสูง 155 เซนติเมตร                                                                                                    |                                                                 |
| หมู่เลือด:                                                                                                    | ปาหนัก 55 กิโลกรัม<br>                                                                                                    |                                                                 |
| กับเส้นเทียกระบุ<br>โทรสันกที่ไวย                                                                                                    | ความพากร: และกร<br>โพรสัพบที่เอก็อา                                                                                                    |                                                                 |
| E-mail                                                                                                    | U. H. H. H. H. H. H. H. H. H. H. H. H. H.                                                                                                    |                                                                 |
| มลการศึกษา                                                                                                    |                                                                                                    |                                                                 |
| annar ann àr an tran tran tran tran tran tra                                                                                                    |                                                                                                    |                                                                 |
| จากสถานศกษา: วทยาลขอาชวศกษาลาบาง<br>เกรดเอลี่ยสะสม (GPA): 4.00                                                                                                    |                                                                                                    |                                                                 |
| ปีที่จบ 2559                                                                                                    |                                                                                                    |                                                                 |
| เลที่อย่ตามทะเบียนบ้าน                                                                                                    |                                                                                                    |                                                                 |
| nasteriore and a second state                                                                                                    | Vaument 070/05                                                                                                    |                                                                 |
| 100                                                                                                    | บานเสยห: 272/15                                                                                                    |                                                                 |
| จังหวัด: สาปาง                                                                                                    | ฮ่าเภอ: เมืองสำปาง                                                                                                    |                                                                 |
| สำบล/แขวง: หัวเวียง                                                                                                    | รหัสไปรษณีย์: 52130                                                                                                    |                                                                 |
| มูกที่อยู่ปัจจุบัน                                                                                                    |                                                                                                    |                                                                 |
| บ้านเอยที่:                                                                                                    |                                                                                                    |                                                                 |
| vaj:                                                                                                    | mn:                                                                                                    |                                                                 |
| จังเว้ล:                                                                                                    | ฮ่าเภอ:                                                                                                    |                                                                 |
| ศานล/เขวง:                                                                                                    | รหัสไปรษณีย์:                                                                                                    |                                                                 |
|                                                                                                    | 3                                                                                                    | n <mark>39412999064</mark>                                      |
|                                                                                                    | 3                                                                                                    | ₽₩₩₩₩₩₩₩₩₩₩₩₩₩₩₩₩₩₩₩₩₩₩₩₩₩₩₩₩₩₩₩₩₩₩₩₩                           |
| บข้อมูลนักเรือนนักศึกษา 🛛 🗙 🔀 จะบบรับสมัคร นักเรือน นักศึกษ 🗙                                                                                                    |                                                                                                    | n <b>2801529400h</b><br>▲  _                                    |
| udayatinitasiniferen × 🗷 ระบงในสโคร นักเรียม นักศึกะ ×<br>C 🗋 datacenter.vec.go.th/vec_web/admis.htm                                                                                                    | n?mode=confirm                                                                                                    | n <b>320152000</b> 0000                                         |
| utagatinisutinima × ເຊ scusturative divisus timim ×<br>C D datacenter.vec.go.th/vec_web/admits.htm<br>ຈາກສາການຄ້ານເຮັ້າທາກຄົນສາຕົ້າກໍາສາລາປານ                                                                                                    | n?mode=confirm                                                                                                    | ▫ <b>∂≈q</b> ≣⊻∿∿≯on⊀<br>≜∖∟                                    |
| แร้อมูลนักเรียนใดกิดรา × ๔ ระบบริเมลิโคร นักเรียน นักคิก ×<br>๕ batacenter. vec.go.th,/vec_web/admis.htm<br>งากสถานคิกมา: วิทนาลัยอาชีวศิกราสาปาง<br>เพรงเอลียสะสม (GPA): 4.00<br>ปีรี่าน 2559                                                                                                    | 2<br>?mode=confirm                                                                                                    | R 38 41 5 2 ~ ~ 0 ~ ~                                           |
| <ul> <li>หลังสุมัยกรับแก้กิดกา × สิ ธะบงโบสปรร นักเรียน นักดีกา ×</li> <li>C โ datacenter. vec.go.th/vec_web/admis.htm<br/>งานสถามที่กามะ วิหากสนอาชีวิตกาลำปาง<br/>เกรลเอลียสะสม (GPA): 4.00<br/>มิพิคม 2559<br/>บอกี้อย่ะดามาเป็นขึ้นม้าม</li> </ul>                                                                                                    | n?mode=confirm                                                                                                    | ₽N <b>3% 3(E</b> \$/®+¥0 h+4<br>                                |
| บรัณหมายแก่งสะหนังคราม X สี ระบบรับสมิจร นักเรียน นักศักร X<br>C ปี datacenter vec.go.th/vec_web/admis htm<br>งากสถามศึกษา: ทึ่งเกมียงชีวิทักราสาปาง<br>บรรณอัติสะสมบุร 2559<br>มูลที่อยู่ฉามกาะเบียนบ้าน<br>เมษร์เสียนส่วนทั้น 55900725601                                                                                                    | n?mode=confirm                                                                                                    | ₽\ <b>3</b> 841529999                                           |
| บรัณนสถารัสมนักศึกษา X สี ระบะรับสล้าง นักเรียน มักศึก X<br>C D datacenter.vec.go.th/vec_web/admis.htm<br>จากสถามศึกษา: โกมาสันอาชิวศึกษาสำปาง<br>บารเตอร์และสะม (GPA): 4.00<br>มีพื้น 2559<br>ปูกที่อยู่ดามกะเบียบบ้าน<br>และเริ่มสะระทับเรี.52990225501<br>มฉุ: 00                                                                                                    | 1?mode=confirm<br>บ้านสองโ: 272/15<br>เกมะ พะเรียม                                                                                                    | ₽ <b>28 (15 % 0 + % 0 + %</b><br>A                              |
| แข้อมูลนักเรียนนักศึกษา × ๔ จะแห่งและโคร นักเรียน นักศึกษ ×<br>๕ () datacenter. vec. go.th/vec_web/admis.htm<br>หารเอนอิสสะสาม (GPA) 4.00<br>บริหาย 2559<br>บุศที่อยู่ฉามกะเบียนบ้าน<br>และเรียมเระหาภาษะ 52990225501<br>หลุ่ 00<br>ริงมรัดะ สำนัง                                                                                                    | า?mode=confirm<br>บ้านเลชท์: 272/15<br>กาณะ พงสโซโน<br>ยังประปาง                                                                                                    | R 28 21 2 2 0 1 4<br>△ ∟                                        |
| รัณหมือเรียนได้ก็ควา × € ระบะบับสวัคร นัดเรียน นัดคัก ×<br>C  ☐ datacenter. vec.go.th/vec_web/admis.htm<br>งากสถามคักมา: วิทยาสัยอาชีวศักราสาปาง<br>เกตสอนียสราม (GPA): 4.00<br>มีเพิ่ม 2559<br>มุกที่อยู่ฉามาะ มีเวียนวันบ<br>นณฑร์โลประชาภัณะ 52990225501<br>หมุ่ะ 00<br>จังหนัด: สาปาง<br>สามสายสาว: หาเรียง                                                                                                    | າ?mode=confirm<br>ນ້ານແອກ໌: 272/15<br>ຕາມເ ຫຍົມຮັບ<br>ອຳເນາດະ ເນື່ອວ່າປານ<br>ຈຳສາປຈະແຕ່ແຂ່ 52/30                                                                                                    | r <b>28 41 5 2% € 1</b> − 1                                     |
| บรัณนูสถึงรัสมตั้งกิศกา × ศิจนะประสิงจรัดกรัสม นักศักร ×<br>C* C datacenter.vec.go.th/vec_web/admis.htm<br>งาดสถามศึกมะ รังมาสัมชาชิงศึกษาสำนับง<br>บรรเฉลิสสสสม (GAR: 400<br>มีพี่งาน 2559<br>มูนที่อยู่ฉามการเบียนบ้าน<br>และหรัดประชาภามะ 52909225501<br>เลย<br>จริงมรัตะ สำนับง<br>สำมาณแนวนะ ว่ามรีของ<br>มูนที่อยู่ปัจจุบัน                                                                                                    | า?mode=confirm<br>1?mode=confirm<br>17แสลท์: 272/15<br>เกมนะ พอไม่สื่น<br>เข้าและ มือเล่าปาง<br>รหัสประเศณี: 52130                                                                                                    | n <b>28 4 5 2% 0 1 4</b><br>▲                                   |
| สมมูลต์กล่อมได้การา X สี จะบงในสมัคร นักล่อน นักศัก X To datacenter vec.go.th/vec_web/admis.htm งากสถามคิดนะ วิหมาสินสาชิงศึกษาลำปาง เกรตเลล์ยสะสม (GPA): 400 มีกาม 2553 ปกาม เรียม 25533 ปกาม 5593025501 ปกาม เกรตเลล์ยะสามัน 5993025501 ปกาม จักรณ์อะ สาปาง สามานการะ ร้ายไปอง มูตกี่อยู่ปัจจุบัน บ้านสองที่:                                                                                                    | า?mode=confirm<br>บ้านสอบริ: 272/15<br>เกมตะ พบตัวอิน<br>สำนวณ เมืองสำนาง<br>รพัสประเทศน์: 52130                                                                                                    | ₽ <b>3</b> 2 2 2 2 2 2 2 2 2 2 2 2 2 2 2 2 2 2 2                |
| สัญหลักเรียมใก้กัดอา × ๔ ระบะโบลลังร นักเรียม มักคัก ×<br>๔ ปล่ายจะกระก vec.go.th/vec_web/admis.htm<br>งากสถามทิกมะ โกมาสนอาชิวศึกราสาปาง<br>บารผดสัยสะสม (GPA): 4.00<br>มีพ่าน 2553<br>มูกที่อยู่ดามกะเบียบบ้าน<br>แตกรัสสระราทันธ์ 52980225501<br>หมุ่ง กิ<br>รังหรัด: สะปาง<br>สามาลเนอง: หาลีของ<br>มูกที่อยู่ปัจจุบัน<br>น้ามเสองร์:<br>หมุ่ะ<br>รังหรัด: 2010                                                                                                    | า?mode=confirm<br>บ้านสอท์: 272/15<br>กาณะ พงต์เสีย<br>เส้ามาระ มีเองสาปาง<br>ระสิสาประหย์เรี 52130<br>กาณะ<br>สำนาณะ                                                                                                    |                                                                 |
| หมือสุสถิตรัสมนักศึกษา × สิงหมงโบสมัยช นักเรียม นักศึกษ × C ไม่ส่งสวยกรัสา.vec.go.th/vec_web/admis.htm งากสถามศึกษา: โทยกรับสาชิวศึกษาสำนาง เทรดเอลียสะสม (GPA): 4.00 มีพิพ. 2559 นุคที่อยู่ดามทะเบียนบ้าน เพลงรัสประชาภาย: 52990225501 หลุ่ 00 รังกรัสะ สำนาง สำนางแรง: ทำเรื่อง นุคที่อยู่บัจจุบัน มันสมอร์: หลุ่มสมอร์: หลุ่มสมอร์: หลุ่มสมอร์: หลุ่มสมอร์: หลุ่มสมอร์: หลุ่มสมอร์: หลุ่มสมอร์: หลุ่มสมอร์: หลุ่มสมอร์: หลุ่มสมอร์: หลุ่มสมอร์: หลุ่มสมอร์: หลุ่มสมอร์: หลุ่มสมอร์:                                                                                                    | า?mode=confirm<br>บ้านเลชท์: 272/15<br>กามะ พละใช่ม<br>สำนาณะ มืองสำปาง<br>จาลสำปางแต่ม์: 52130<br>กามะ<br>สำนาณะ<br>จาลสำปางแต่ม์:                                                                                                    |                                                                 |
| รัณฐอยักร์สองมักกักรา × 💽 ระบะรับสอังร จักร์สอง มักกักระ มักกลับอาชิวสิกราสาปาง<br>vากสถามศึกษะ วิหมาสับอาชิวสิกราสาปาง<br>เพรลงสัมสะสอง แต่สาง 2559<br>มุกที่อยู่ฉามการเบียนเว้าม<br>และหรักและราการะ 5990225501<br>มลุ่ะ 00<br>ริงาร์สะ สาปาง<br>สามานขาวง รากรีอง<br>มุกที่อยู่ปัจจุบัน<br>บ้านสองร์:<br>มลุ่ะ<br>รังบรัละ<br>สามานขาวง                                                                                                    | า?mode=confirm<br>บ้านเสอร์: 27215<br>กาณะ พะจิเสีย<br>สำนณะ มืองสำปาง<br>จาลำประเสนี่: 52130<br>กาณะ<br>สำนณะ<br>สำนณะ<br>จาลำประเสนี่:                                                                                                    | กดส่งใบสมัคร และพิมพ์ใบสมัคร                                    |
| ແມ່ນເປັນເປັນເປັນເປັນເຊັ່ງ ແມ່ນຄະນາຍາຍາຍ ແມ່ນຄາຍ ແມ່ນຄາ<br>ແມ່ນຄາຍ ແມ່ນຄາຍ ແມ່ນຄາຍ ແມ່ນຄາຍ ແມ່ນຄາຍ ແມ່ນຄາຍ ແມ່ນຄາຍ ແມ່ນຄາຍ ແມ່ນຄາຍ ແມ່ນຄາຍ ແມ່ນຄາຍ ແມ່ນຄາຍ ແມ່ນຄາຍ ແມ່ນຄາຍ ແມ່ນຄາຍ ແມ່ນຄາຍ ແມ່ນຄາຍ ແມ່ນຄາຍ ແມ່ນຄາຍ ແມ່ນຄາຍ ແມ່ນຄາຍ ແມ່ນຄາຍ ແມ່ນຄາຍ ແມ່ນຄາຍ ແມ່ນຄາຍ ແມ່ນຄາຍ ແມ່ນຄາຍ ແມ່ນຄາຍ ແມ່ນຄາຍ ແມ                                                                                                    | า?mode=confirm<br>บ้านสองร์: 272/15<br>อาณะ พบเร็ติน<br>สำนณะ เมืองสำปาง<br>ราสาประเศณี: 52130<br>อาณะ<br>สำนณะ<br>ราสาประเศณี:                                                                                                    | กดส่งใบสมัคร และพิมพ์ใบสมัคร                                    |
| สัญหาสัดทัสมน์ดิภักษา X Z ระบอร์บอลังษร นักเรียม มักคัก X X สามาร์ มากกลับสารที่มีการ ร้างการในสารที่มีการกลางประเทศ<br>บาทสถามศึกษร ร้างการในสารที่มีการกลางประ<br>บาทสองมีแสะสามาร ประมาร<br>บาทสองมีแสะสามาร 52980225501<br>หมือ ประ<br>พระ มีการกลางประมาร์เนื่อง<br>มุตภืออยู่ปัจจุบับ<br>บ้ามเสองร์:<br>หมุย<br>ร่งมรัดะ<br>สามาลในสาระ:<br>บุตภืออยู่ปัจจุบับ<br>บ้ามเสองร์:<br>หมุย<br>สามารถหรือบริการกลางประชาที่เล                                                                                                    | า?mode=confirm<br>บ้านสอทั่ะ 272/15<br>ตามนะ ของโซลิน<br>ฮ่านมะ เมื่อเล่าปาง<br>รหัสไปง่านที่มีร่ะ<br>อ่านอะ<br>รหัสไปง่านที่มีร่ะ                                                                                                    |                                                                 |
| ເດິດແຫຼວດີແຕ່ແນດທີ່ທາງ × ຂະບະນະແລ້ວຈະເດົາເຈັນ ເດົາທາງ ×<br>ຈາກຄອກເອົາແມະ ຈາກແຕ້ແນວທີ່ຈັກທາງສຳປາວ<br>ຈາກຄອກເອົາແມະ ຈາກແຕ້ແນວທີ່ຈັກທາງສຳປາວ<br>ຈາກຄອນເອົາແມະ ເອົາແອ<br>ເອົາເຊັ່ງ<br>ເຫັນເຊັ່ງ<br>ເອົາເຊັ່ງ<br>ເອົາເຊັ່ງ<br>ເອົາເຊັ່ງ<br>ເອົາເຊັ່ງ<br>ເອົາເຊັ່ງ<br>ເອົາເຊັ່ງ<br>ເອົາເຊັ່ງ<br>ເອົາເຊັ່ງ<br>ເອົາເຊັ່ງ<br>ເອົາເຊັ່ງ<br>ເອົາເຊັ່ງ<br>ເອົາເອີນ<br>ເອົາເອີນ<br>ເອົາເອົາເອີນ<br>ເອົາເອີນ<br>ເອົາເອັນ<br>ເອົາເອັນ<br>ເອົາເອົາເອັນ<br>ເອົາເອັນ<br>ເອົາເອັນ<br>ເອົາເອັນ<br>ເອົາເອົາເອັນ<br>ເອົາເອົາເອັນ<br>ເອົາເອັນ<br>ເອົາເອົາເອັນ<br>ເອົາເອັນ<br>ເອັນ<br>ເອັນ<br>ເອັນ<br>ເອັນ<br>ເອັນ<br>ເອັນ<br>ເອັນ                                                                                                    | า?mode=confirm<br>บ้านเลชท์: 272/15<br>กาณะ พระโอโน<br>ฮ่ามาณะ มืองสำปาง<br>จาลิสไปจนส์แร้ 52130<br>กาณะ<br>สำนาณะ<br>จาลิสไปจนส์แร้                                                                                                    | กดส่งใบสมัคร และพิมพ์ใบสมัคร                                    |
| ແມ່ນເປັນແຫຼງ ແມ່ນເປັນແຫຼງ ແມ່ນເປັນແຫຼງ ແມ່ນເປັນແຫຼງ ແມ່ນເປັນແຫຼງ ແມ່ນເປັນແຫຼງ ແມ່ນເປັນແຫຼງ ແມ່ນເປັນແມ່ນເປັນເປັນແມ່ນເປັນແມ່ນເປັນແມ່ນເປັນແມ່ນເປັນແມ່ນເປັນແມ່ນເປັນແມ່ນເປັນແມ່ນເປັນແມ່ນເປັນແມ່ນເປັນແມ່ນເປັນແມ່ນເປັນເປັນເປັນແມ່ນເປັນແມ່ນເປັນເປັນແມ່ນເປັນເປັນແມ່ນເປັນເປັນເປັນແມ່ນເປັນເປັນແມ່ນເປັນເປັນແມ່ນເປັນເປັນແມ່ນເປັນເປັນແມ່ນເປັນເປັນແມ່ນເປັນເປັນແມ່ນເປັນເປັນແມ່ນເປັນເປັນແມ່ນເປັນເປັນແມ່ນເປັນເປັນແມ່ນເປັນແມ່ນເປັນແມ່ນເປັນເປັນແມ່ນເປັນເປັນແມ່ນເປັນເປັນແມ່ນເປັນເປັນແມ່ນເປັນເປັນແມ່ນເປັນເປັນແມ່ນເປັນເປັນແມ່ນເປັນເປັນແມ່ນເປັນເປັນແມ່ນເປັນເປັນແມ່ນເປັນເປັນເປັນແມ່ນເປັນເປັນແມ່ນເປັນເປັນເປັນແມ່ນເປັນເປັນແມ່ນເປັນເປັນແມ່ນເປັນເປັນເປັນແມ່ນເປັນເປັນເປັນເປັນເປັນເປັນເປັນເປັນເປັນເປັ                                                                                                    | า?mode=confirm<br>บ้านสายร์: 272/15<br>กาณะ พอได้ใน<br>สำนณะ เมืองสำนัง<br>รณิสาโปรมส์เนี่: 52100<br>กามะ<br>รณิสาโปรมส์เนี่:<br>รณิสาโปรมส์เนี่:                                                                                                    | กดส่งใบสมัคร และพิมพ์ใบสมัคร                                    |
| ແມ່ນຊະດີກເຮັດແຕ່ດີການ × ຂີ່ຈະພະດີພາສາ ເດົາເຈັກ × ຈາກສາການຄືກສະ ຈາກສາມະດາອົງກີກະແລະການ ຈາກສາມາທິການ ເອການ ຈາກສາມາດຈາກສາມາດ ຈາກສາມາດຈາກສາມາດ ຈາກສາມາດຈາກສາມາດ ຈາກສາມາດຈາກສາມາດ ຈາກສາມາດຈາກສາມາດ ຈາກສາມາດຈາກສາມາດ ຈາກສາມາດຈາກສາມາດຈາກສາມັດຈາກສາມາດຈາກສາມັດຈາກສາມາດຈາກສາມາດຈາກສາມັດຈາກສາມາດຈາກສາມັດຈາກສາມາດຈາກສາມາດຈາກສາມາດຈາກສາມາດຈາກສາມາດຈາກສາມາດຈາກສາມາດຈາກສາມາດຈາກສາມາດຈາກສາມາດຈາກສາມາດຈາກສາມາດຈາກສາມາດຈາກສາມາດຈາກສາມາດຈາກສາມາດຈາກສາມາດຈາກສາມາດຈາກສາມາດຈາກສາມາດຈາກສາມາດຈາກສາມັດຈາກສາມາດຈາກສາມາດຈາກສາມັດຈາກສາມາດຈາກສາມັດຈາກສາມາດຈາກສາມາດຈາກສາມາດຈາກສາມາດຈາກສາມາດຈາກສາມາດຈາກສາມາດຈາກສາມາດຈາກສາມັດຈາກສາມາດຈາກສາມັດຈາກສາມາດຈາກສາມັດຈາກສາມາດຈາກສາມັດຈາກສາມາດຈາກສາມັດຈາກສາມາດຈາກສາມັດຈາກສາມາດຈາກສາມາດຈາກສາມັດຈາກສາມາດຈາກສາມາດຈາກສາມາດຈາກສາມັດຈາກສາມາດຈາກສາມາດຈາມາດຈາກສາມາດຈາກສາມາດຈາກສາມາດຈາກສາມາດຈາກສາມາດຈາກສາມາດຈາກສາມາດຈາມາດຈາມາດຈາກສາມາດຈາມາດຈາມາດຈາມາດຈາມາດຈາມາດຈາມາດຈາມາດ                                                                                                    | า?mode=confirm<br>บ้านสอร์: 272/15<br>เกมะ พละโซ้น<br>ส่านณะ เป็นอย่าน่าง<br>ราสาประเศรีย์: 52130<br>ตามะ<br>ส่านณะ<br>ราสาประเศรีย์:<br>สถานภาพระอบครัวของปลา 587a<br>รายได้เอเลี่ยวของปลา 587a                                                                                                    |                                                                 |
| ເຮັດແຜນໂດກໂຄນາ × ຂ ເພດະບາລາວ ບົດເຮັດ ເຮັດທີ × C ປatacenter.vec.go.th/vec_web/admis.htm ບາກຄອນຄົມສະສາ (GPA): 4.00 ເກົາຍເປັນ ເຮັດເຮັດສາຍ (GPA): 4.00 ເກົາຍ ເປັນ ເຮັດເຮັດສາຍ (GPA): 4.00 ເຮັດເຮັດສາຍ (GPA): 4.00 ເຮັດເຮັດສາຍ (GPA): 4.00 ເຮັດເຮັດສາຍ (GPA): 4.00 ເຮັດເຮັດສາຍ (GPA): 4.00 ເຮັດເຮັດສາຍ (GPA): 4.00 ເຮັດເຮັດສາຍ (GPA): 4.00 ເຮັດເຮັດສາຍ (GPA): 4.00 ເຮັດເຮັດສາຍ (GPA): 4.00 ເຮັດສາຍ (GPA): 4.00 ເຮັດສາຍ ເຮັດສາຍ ເຮັດສາຍ ເຮັດສາຍ ເຮັດສາຍ ເຮັດສາຍ ເຮັດສາຍ                                                                                                    | า?mode=confirm<br>บ้านสอทั่ะ 272/15<br>ตามะ ของโซ้สม<br>ย้านอะ<br>ข้านอะ<br>ราสไประเดียะ<br>ราสไประเดียะ<br>ราสไประเดียะ<br>ราสไประเดียะ                                                                                                    | กดส่งใบสมัคร และพิมพ์ใบสมัคร                                    |
| ບຮັດແຜະດີດທີສາສາ × ເຊິ່ງ ແບບປະເໝືອງ ເດົາເປັນ ເດັດທີ່ແມ່ ເດັດທີ່ແມ່ ເດັດທີ່ແມ່ ເດັດທີ່ແມ່ ເດັດທີ່ແມ່ ເດັດທີ່ແມ່ ເດັດທີ່ ×<br>ຈາກຄອກເທີກແມ້ ກັບກາກີພວກອີງທີ່ກາວກຳປາມ<br>ຈາກຄອດເຫັດແຮນ ເດີກ ເຊິ່ງ ເດິງ<br>ເປັນເປັນເປັນເປັນເປັນ<br>ແລະເຮັດແຮງ ເດີກ ເຊິ່ງ ເດິງ<br>ເຊິ່ງ ເດິງ<br>ເດິງ<br>ເດິງ<br>ເດີງ<br>ເດິງ<br>ເດີງ<br>ເດິງ<br>ເດິງ<br>ເດິງ<br>ເດິງ<br>ເດິງ<br>ເດິງ<br>ເດິງ<br>ເດິງ<br>ເດິງ<br>ເດິງ<br>ເດິງ<br>ເດິງ<br>ເດິງ<br>ເດິງ<br>ເດິງ<br>ເດິງ<br>ເດີງ<br>ເດີງ | า?mode=confirm<br>บ้านเองท์: 272/15<br>กาณะ พละโปล้ม<br>อำเภอ: มีองสำปาง<br>จำสำปางเสนีะ 52130<br>กาณะ<br>จำสำปางเสนีะ<br>รำสาปจนส์นีะ<br>รำสาปจนส์นีะ<br>รำสาปจนส์นีะ                                                                                                    | กดส่งใบสมัคร และพิมพ์ใบสมัคร                                    |
| ເຊິ່ງແລະຄາດສາຍແຫຼງ ແລະ ເຊິ່ງ ແລະເປັນແລະຈະ ເດົາເດັນ ເດົາຕາ ແລະ ເຊິ່ງ ແລະ ເຊິ່ງ ແລະ ເຊັ່ງ ແລະ ເຊິ່ງ ແລະ ເຊັ່ງ ແລະ ເຊັ່ງ ແລະ                                                                                                    | า?mode=confirm<br>บ้านสายร์: 272/15<br>กาณะ พระโด้น<br>สำนณะ เมืองสำนัง<br>ระสิสไปจนต์นี่: 52130<br>กามะ<br>ระสิสไปจนต์นี่:<br>สถานภาษณะมะครัวของประก 55%<br>ระสิสไปจนต์นี่:<br>สถานภาษณะมะครัวของประก 55%<br>ระสิสไปจนต์นี่:                                                                                                    | กดส่งใบสมัคร และพิมพ์ใบสมัคร                                    |
| ແຫ່ນແມ່ນຄາຍແກ່ດາການ ແມ່ນ ເຊິ່ງ ແມ່ນຄາຍ ເດົາຄານ ແມ່ນ ເຊິ່ງ ແມ່ນ ເຊິ່ງ ແມ່ນ ແມ່ນ ເຊິ່ງ ແມ່ນ ເຊິ່ງ ແມ່ນ ແມ່ນ ເຊິ່ງ ແມ່ນ ແມ່ນ ແມ່ນ ແມ່ນ ແມ່ນ ແມ່ນ ແມ່ນ ແມ່ນ                                                                                                    | า?mode=confirm<br>นำและหว่า: 272/15<br>เกมะ พบเร็ต้น<br>สำนณะ เมืองสะปาง<br>ราสาประเศณี: 52130<br>ตามะ<br>สำนณะ<br>ราสาประเศณี: 52130<br>สถามภาษระณะหัวของปลา 25%<br>ราสประเศณี:<br>สถามภาษระณะหัวของปลา 25%<br>ราสประเศณี:                                                                                                    | กดส่งใบสมัคร และพิมพ์ใบสมัคร                                    |
| ບອັດຊາດໂດຍແກ່ດາສາ × ເ ຊາຍະປະຫລັດ ຈັດກຳລາ ໂດກາ ×<br>ຈາກສາກາສົານະ ໂດກາ ໂດກາ ຈັດກຳລາ ໂດກາ ×<br>ຈາກສາກາສົານະ ໂດກາ ໂດກາ ຈັດກຳລາ ໂດກາ<br>ຈາກສາກາສົານະ ໂດກາ ໂດກາ ຈັດກຳລາ ໂດກາ<br>ຈາກສາກາສົານະ ໂດກາ ໂດກາ ຈັດກຳລາ ໂດກາ<br>ເພື່ອເປັນ<br>ເພື່ອເປັນ<br>ເພືອເປັນ<br>ເຫັນ<br>ເພື່ອເປັນ<br>ເຫັນ<br>ເຫັນ<br>ເພື່ອເປັນ<br>ເຫັນ<br>ເຫັນ<br>ເປັນ<br>ເຫັນ<br>ເຫັ                                                                                                    | า?mode=confirm<br>นำแสลท์: 272/15<br>เกณะ พงต์ได้ไม่<br>สำนณะ เมืองสำนาง<br>ระหัสไปเหล่น์: 52130<br>ตามะ<br>สำนณะ<br>ระหัสไปเหล่น์:<br>ระหาได้สองค์อายองน์อา 567.6<br>รามได้สองค์อายองน์อา 10 บารปลือน                                                                                                    | กดส่งใบสมัคร และพิมพ์ใบสมัคร                                    |
| ບວັດຊາວີດາດ ເຊັ້ອງ ເຊິ່ງ ເຊິ່ງ ເຊິ                                                                                                    | า?mode=confirm<br>นำและที่ะ 272/15<br>ตามะ หลายไปล่ม<br>สำเภอ: ส่งเราะไปล่<br>จำหลายไปลมดีเรีย<br>จำหลายไปลมดีเรีย<br>จำหลายไปลมดีเรีย<br>สถานการครณหร้ายองปลา 55%<br>รายได้สองค์อายองปลา 55%<br>รายได้สองค์อายองปลา 55%<br>รายได้สองค์อายองปลา 55%                                                                                                    | กดส่งใบสมัคร และพิมพ์ใบสมัคร                                    |
| ບຕ່າຍມາຄາດ >>>>>>>>>>>>>>>>>>>>>>>>>>>>>>>>>>>                                                                                                    | า?mode=confirm<br>บ้านเสรท์: 272/15<br>เกมะ พอโล้น<br>สำนณะ เมืองสำนัง<br>จะได้ไปจนต์เรี 52100<br>กามะ<br>สำนณะ<br>จะได้ไปจนต์เรี<br>สถานภาษระอบครัวของปอก 55%<br>รายได้เอเตือนของปอก 0 บาทปลือน<br>สถานภาษระอบครัวของปอก 55%<br>รายได้เอเตือนของปอก 0 บาทปลือน                                                                                                    | กดส่งใบสมัคร และพิมพ์ใบสมัคร                                    |
| ບຣັດຊາດໂດຍ. ນະ ເຊິ່ງ ແມ່ນຄະດາ ເດັດຄະດາ ເດັດຄະດາ ເ<br>ເຊິ່ງ ເ<br>ເຊິ່ງ ເ<br>ເ<br>ເ<br>ເ<br>ເ<br>ເ<br>ເ<br>ເ<br>ເ<br>ເ<br>ເ<br>ເ<br>ເ<br>ເ                                                                                                    | า?mode=confirm<br>บ้านสองร์: 272/15<br>เกณะ พบเรีย่น<br>สำนณะ เมืองสะปาง<br>ราสาประเศณี: 52130<br>ตามะ<br>สำนณะ<br>ราสาประเศณี: 52130<br>สถานภาพระณหร้ายองโอก 55%<br>รายให้สองคือหมองปอก 55%<br>รายให้สองคือหมองปอก 55%<br>รายให้สองคือหมองปอก 55%                                                                                                    | กดส่งใบสมัคร และพิมพ์ใบสมัคร                                    |
| ແຫຼ່ມແກ່ເຮັດເດັດຄາ × ເຊິ່ງ ແມ່ນຄະຫະ ພົດເດັນ ພັດທະ ×<br>ເຫັນແມ່ນຄະຫະ ໂດຍເປັນແຕ່ອີການ ແມ່ນຄະຫະ<br>ເຫັນເຮັດເຊັ່ງ<br>ເຫັນເປັນເປັນ<br>ເຫັນເປັນ<br>ເຫັນເປັນນີາ<br>ເຫັນ<br>ເຫັນເປັນ<br>ເຫັນ<br>ເຫັນເປັນ<br>ເຫັນ<br>ເຫັນ<br>ເຫັນເປັນ<br>ເຫັນ                                                                                                    | า?mode=confirm<br>นำแสลท์: 272/15<br>เกณะ พงต์เลื่อน<br>สามาณะ เมืองสำปาง<br>ระหัสไปงานส์เยี่: 52130<br>เกณะ<br>สามาณะ<br>ระหัสไปงานส์เยี่:<br>สถานการครอบครัวของมิลา 267.ค<br>รามาได้อยคือบของห้อา 0 บารปลือน<br>สามาณาหรรอบครัวของมิลา 267.ค<br>รามาได้อยคือบของห้อา 0 บารปลือน                                                                                                    | กดส่งใบสมัคร และพิมพ์ใบสมัคร                                    |
| ບຕ່ອນເອົາກາະສາດໂດກອາ × ເ ເ ແນນັບແລ້ວຈະ ໂດກໂລແ ໂດກາ: ×<br>ເ ເ ເ ເ ເ ເ ເ ເ ເ ເ ເ ເ ເ ເ ເ ເ ເ ເ ເ                                                                                                     | า?mode=confirm<br>บ้านเสราร์ 27215<br>เกมะ หงะโล้น<br>สำนวะ มืองสนาง<br>จะทำไหษณ์ย์ 52130<br>การะ<br>เริ่าเกมะ<br>เริ่าเกมะ<br>เริ่าเริ่าเกมะ<br>เริ่าเริ่าเริ่าเริ่าเริ่าเริ่าเริ่าเริ่า | กดส่งใบสมัคร และพิมพ์ใบสมัคร                                    |
| ເຫັນແນນສະຫະທານອອກ<br>ເຫັນແນນສະຫະທານອອກ<br>ເຫັນເຮັດເປັນ<br>ເຫັນເຮັດເປັນ<br>ເຫັນເຮັດເປັນ<br>ເຫັນເຮັດເປັນ<br>ເຫັນເຮັດເປັນ<br>ເຫັນເຮັດເປັນ<br>ເຫັນເຮັດເປັນ<br>ເຫັນເຮັດເປັນ<br>ເຫັນເຮັດເປັນ<br>ເຫັນແນນສະຫະປັນ<br>ເຫັນແນນສະຫະປັນ<br>ເຫັນນສະຫະປັນ<br>ເຫັນແນນສະຫະປັນ<br>ເຫັນແນນສະຫະປັນແນນສະຫະປັນແນນສະຫະປັນ<br>ເຫັນແນນສະຫະປັນ<br>ເຫັນແນນສະຫະປັນແນນສະຫະປັນແນນສະຫະປັນແນນສະຫະປັນ<br>ເຫັນແນນສະຫະປັນ<br>ເຫັນນັ້ນ ແນນນອານັ້ນສະຫະປັນແນນສະຫະປັນ<br>ເຫັນນັ້ນ ແນນສະຫະປັນຫານສະຫະປັນຫານສະຫະປັນຫານນັ້ນ<br>ເຫັນແນນສະຫະປັນຫານັ້ນ ແນນສະຫະປັນຫານັ້ນ<br>ເຫັນນັ້ນ ແນນສະຫະປັນຫານັ້ນ<br>ເຫັນນັ້ນ ແນນສະຫະປັນຫານສະຫະປັນຫານັ້ນ<br>ເຫັນສະຫະປັນຫານັ້ນ ແນນສະຫະປັນຫານສະຫະປັນຫານສະຫະປັນຫານັ້ນ<br>ເຫັນນັ້ນ ແນນສະຫະປັນຫານສະຫະປັນຫານສະຫະປັນຫານັ້ນ ແນນສະຫະປັນຫານສະຫະປັນແນນສະຫະປັນຫານັ້ນ ແນນສະຫະປັນຫານັ້ນ ແນນນັ້ນ ແນນສະຫະປັນແນນສະຫະປັນແນນສະຫະປັນນັ້ນ ແນນັ້ນ ແນນນັ້ນ ແນນັ                                                                                                    | า?mode=confirm<br>บ้านสาท์: 272/15<br>เกมะ พงกัสสับ<br>สำนณะ เมืองสำน้าง<br>ระสิสาปองส์เรี 52100<br>กามะ<br>ระสิสาปองส์เรี<br>ระสิสาปองส์เรี<br>สถานภาษระวมครัวของนิคา 55%<br>ระสิสาปองส์เรี<br>ระสิสาปองส์เรี                                                                                                    | กดส่งใบสมัคร และพิมพ์ใบสมัคร                                    |
| ແລະເປັນເຮັດເປັນ         ເພາະເປັນເຮັດເປັນ           ເພາະເປັນ         ເພາະເປັນ           ເພາະເປັນ         ເພາະເປັນ           ເພາະເປັນ                                                                                                    | า?mode=confirm<br>นำและสห์: 272/15<br>เกมาะ พระโล้สะ<br>สำนณะ เมืองลำปาง<br>ราสิาปัจเหลี่ย์ 52130<br>กามะ<br>สำนณะ<br>ราสิาปัจเหลี่ย์ 52130<br>กามะ<br>สำนณะ<br>ราสิาปัจเหลี่ย์ 52130<br>กามะ<br>สำนณะ<br>ราสิาปัจเหลี่ย์ 52130<br>กามะ<br>สำนณะ<br>ราสิาปัจเหลี่ย์ 52130<br>กามะ<br>สำนณะ<br>ราสิาปัจเหลี่ย์ 52130<br>กามะ<br>สำนณะ<br>ราสิาปัจเหลี่ย์ 52130<br>กามะ<br>สำนณะ<br>ราสิาปัจเหลี่ย์ 52130                                                                                                    | กดส่งใบสมัคร และพิมพ์ใบสมัคร                                    |

รูปที่ ๑o กดส่งใบสมัครและพิมพ์ใบสมัครมายื่นในวันรายงานตัว

#### พิมพ์ใบสมัคร

|          |                |              | ັ້     |         |               | ົ້                |
|----------|----------------|--------------|--------|---------|---------------|-------------------|
| ິ່       | ବ ଧ ସ          | <b>A</b> 1 1 | 9      | ຸ       | , e a         | ยส เย             |
| <u> </u> | 1 ขาวขาดรารยา  | ตดระโภาย     | ~ 917  | ~  9    | ຮາໄທລາເກເຮຍາເ | าเกสถาแก่เหกายเย่ |
| AL DO IN | 60616141363016 |              | 6 1 (0 | (O) L U |               |                   |
|          |                |              |        |         |               |                   |

| a *                                                | เปิดรับสมัครนักสิก                                                                                    | าษาตอ วิทยาลัยอาชีวศึกษาลำปาง<br>าษา สมัครสอบคัดเลือก ประจำปี 2558                                        |                         |
|----------------------------------------------------|----------------------------------------------------------------------------------------------------|----------------------------------------------------------------------------------------------------|-------------------------|
| รายละเอียดผูสมัคร                                  |                                                                                                    |                                                                                                    |                         |
| ชื่อผู้สมัคร นางสาวกัฒฐิกา                         |                                                                                                    | นามสกุลยะทา                                                                                               |                         |
| หมายเลขบัตรประชาชน1                                | 521300054089                                                                                          | วัน เดือน ปี เกิด<br>                                                                                     | 30/06/2542              |
| ที่อยู่ที่สามารถติดตอใคสะควก บานเลขร่              | ā107                                                                                                  | หมูที03 ถน                                                                                                | -<br>-                  |
| ด้าบล <u>เมืองปาน</u> อำ                           | เกอ เมืองปาน                                                                                          | จงหวด <u>ลาบาง</u>                                                                                        | รหส เบรษณย <u>52240</u> |
| หมายเลข เทรสพท(บาน)                                |                                                                                                    |                                                                                                    |                         |
| <b>ลุณวุฒิการศึกษาที่ใชสมัคร</b>                   |                                                                                                    | d                                                                                                    |                         |
| สมัคร โดยไชคุณวุฒ                                  | <u>31.3</u>                                                                                           | เกรดเฉลขสะสม (GPA)                                                                                        | 3.30                    |
| อบการสกษาหรอกาลงสกษา เรงเรยน/วท                    | 18.199                                                                                                | 1 1916 11 110 12                                                                                          |                         |
| ประสงคจะสมัครเพื่อเขาศึกษาตอในระด้                 | กับ ปวช.                                                                                              |                                                                                                    |                         |
| <u>ลำดับที่ 1</u> สาขางาน                          | 220301 การเลขา                                                                                        | นุการ                                                                                                    |                         |
|                                                    |                                                                                                    |                                                                                                    |                         |
|                                                    |                                                                                                    |                                                                                                    |                         |
| ข้าพเจ้าขอรับรองว่าหลักฐานแส                       | าะข <sup>้</sup> อมูลในใบสมัครนี้เปี                                                                  | นความจริงทุกประการ และยินยอมรับผลกา                                                                       | รพิจารณาทุกประการ       |
| ข้าพเข้าขอรับรองว่าหลักฐานแล                       | าะข้อมูลในใบสมัครนี้เปี<br>ลงชื่อ                                                                     | นความจริงทุกประการ และยินขอมรับผลกา<br>วันรู้กา ปะาเว ผู้สมัคร                                            | รพิจารณาทุกประการ       |
| ข้าพเจ้าขอรับรองว่าหลักฐานแส                       | าะข <sup>้</sup> อมูลในใบสมัครนี้เป็<br>ลงชื่อ<br>( <u>ุ.۸. (</u>                                     | นความจริงทุกประการ และยินยอมรับผลกา<br>(กันรู้กา ปะาาาผู้สมัคร<br>กัณรู้กา ปะกา)                          | รพิจารณาทุกประการ       |
| ข้าพเข้าขอรับรองว่าหลักฐานแล                       | าะข้อมูลในใบสมัครนี้เป็<br>ลงชื่อ<br>(                                                                | ็นความจริงทุกประการ และขินขอมรับผลกา<br>.กันรู้กา ปรากาผู้สมัคร<br>.กันรู้กา ปรากา)<br>กร                 | รพิจารณาทุกประการ       |
| ข้าพเข้าขอรับรองว่าหลักฐานแล                       | าะข้อมูลในใบสมัครนี้เป็<br>ลงชื่อ<br>( <u>.พ.ค</u><br><br>กรุณานำใบสมัครและ                           | นความจริงทุกประการ และยินยอมรับผลกา<br>.กันรู้กา ปรากาผู้สมัคร<br>.กัณรู้กา ปรากา)<br>19                  | รพิจารณาทุกประการ       |
| ข <sup>้</sup> าพเจ <b>้</b> าขอรับรองว่าหลักฐานแส | เะข้อมูลในใบสมัครนี้เป็<br>ลงชื่อ<br>( <u>.ุุ∖. (</u><br><br>กรุณานำใบสมัครและ                        | นความจริงทุกประการ และขินขอมรับผลกา<br>.กัณริกา ⊎ะทาผู้สมัคร<br>.กัณริกา ⊎ะทา)<br>19. /.o.2)<br>29. /.o.2 | รพิจารณาทุกประการ       |
| ข <sup>้</sup> าพเจ <b>้</b> าขอรับรองว่าหลักฐานแล | เะข้อมูลในใบสมัครนี้เป็<br>ลงชื่อ<br>( <u></u>                                                        | ในความจริงทุกประการ และยินยอมรับผลกา<br>                                                                  | รพิจารณาทุกประการ       |
| ข <sup>้</sup> าพเจ้าขอรับรองว่าหลักฐานแส          | เะข้อมูลในใบสมัครนี้เป็<br>ลงชื่อ<br>( <u>.ุุ∖. (</u><br><br>กรุณานำใบสมัครและ<br>ข้อมูลการสมัคร<br>4 | นความจริงทุกประการ และขินขอมรับผลกา<br>                                                                   | รพิจารณาทุกประการ       |
| ข <sup>้</sup> าพเจ <b>้</b> าขอรับรองว่าหลักฐานแล | เะข้อมูลในใบสมัครนี้เป็<br>ลงชื่อ<br>( <u></u>                                                        | ในความจริงทุกประการ และยินยอมรับผลกา<br>                                                                  | รพิจารณาทุกประการ       |

ปวส.ด เวลา ด๓.๐๐ – ด๖.๐๐ น.

<u>"หากมีข้อสงสัยโปรดติดต่องานทะเบียน เบอร์โทรศัพท์ ๐๕๔-๒๑๗๑๐๑ ต่อ ๑๑๑๒" ในเวลา</u> ราชการ